## Velocity Risk

# All About Tasks and Notifications

|                        |                         |                    |            |                 | Home                                                            | Quote/Policy                  | Cabinets | Support    | 0            |
|------------------------|-------------------------|--------------------|------------|-----------------|-----------------------------------------------------------------|-------------------------------|----------|------------|--------------|
| Search Q               |                         |                    |            |                 |                                                                 |                               |          | ··· MORE   | NEW<br>QUOTE |
| ADVANCED POLICY SEARCH | Inbox Selection         |                    |            |                 |                                                                 |                               |          |            | REPORT       |
| News                   | View Current Open ∽ for | Me 🗸 Refresh Inbox | ₫          |                 |                                                                 |                               |          |            | LOSS         |
| Recent List            |                         |                    |            |                 |                                                                 |                               |          |            |              |
| Open Work              | Inbox                   |                    | (about     | ving FE of FE s |                                                                 |                               |          |            |              |
|                        | Filter by text          |                    | (snow      | ving 55 of 55 r | esuits)                                                         |                               |          |            |              |
|                        | □ ☑ 1 ☞ ♣               | Ø ! Owner          | Work Date  | Due Date        | Description                                                     | Add Date &<br>Time            |          |            |              |
|                        | 0 🖸                     | 1 VRUP001          | 06/01/2023 | 06/15/2023      | Attach "Diligent Effort" within 10 business days for the policy | 07/10/2023<br>03:39:26<br>PDT | Work ~   | ÷          |              |
|                        | 0                       | 1 VRUP001          | 06/01/2023 | 06/15/2023      | Attach "Diligent Effort" within 10 business days for the policy | 07/10/2023<br>03:57:00<br>PDT | Work ~   | ÷          |              |
|                        | 0                       | 4 VRUP001          | 07/12/2023 |                 | Followup on eSignature expiration for                           | 07/12/2023<br>17:02:14<br>PDT | Work ~   | ÷          |              |
|                        | 0                       | 4 VRUP001          | 07/12/2023 |                 | Followup on eSignature expiration for                           | 07/12/2023<br>17:02:14<br>PDT | Work ~   | ÷          |              |
|                        | 0                       | 1 VRUP001          | 10/27/2023 |                 | Renewal quote is ready to review for Policy 2018-               | 10/08/2023<br>23:06:10<br>PDT | Work ~   | ÷          |              |
|                        | 0                       | 1 VRUP001          | 10/31/2023 |                 | Renewal quote is ready to review for Policy                     | 11/02/2023<br>06:56:20<br>PDT | Work ~   | ÷          |              |
|                        | 0                       | 1 VRUP001          | 11/01/2023 |                 | Renewal quote is ready to review for Policy                     | 11/02/2023<br>12:33:53<br>PDT | Work ~   | ÷          |              |
|                        | ☐ i ☑                   | 1 VRUP001          | 11/02/2023 |                 | Renewal quote is ready to review for Policy                     | 11/03/2023<br>04:48:27        | Work ~   | → <b>E</b> |              |

۲

Our policy administration system utilizes inbox tasks and email notifications to help you manage your customer's policy.

**Tasks** are used as a trigger for an activity that needs to take place. Tasks may be generated for quotes, applications, or policies. Requests for documentation, underwriting approvals and rejections are examples of tasks.

**Notifications** are sent to the producer email. Renewal / nonrenewal notices, and cancellation / reinstatement notices are examples of notifications.

### ATTACHMENT TASKS

Attachment tasks are requests for additional documentation. There are several type of documents that may be requested.

- Protective Devices Proof these may include request for fire and burglar alarm certificates, sprinkler system installation, or wind mitigation measures.
- Underwriting requests these may include loss runs, or certificate of occupancy.

#### Steps to clear the task:

- Click the right arrow → on the far-right side of the task. It should be defaulted to Work.
- 2. When the policy opens, click the **New Attachment** action button on the right.
- 3. Select the document type from the drop down menu.
- 4. Upload the requested document and click **Add Attachment**.
- Click the ✓ Task button to clear the task from the inbox.

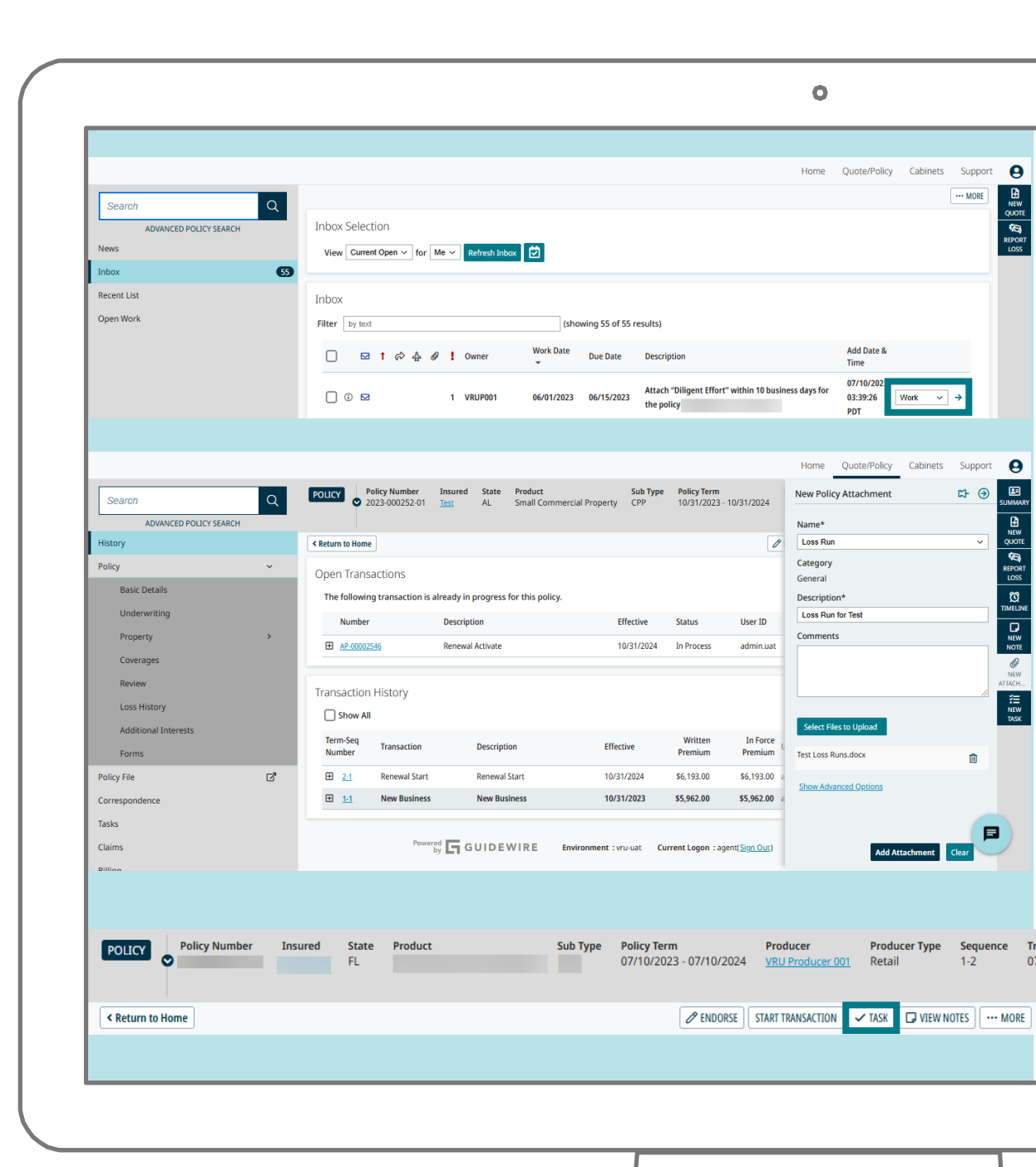

### **APPLICATION TASKS**

Application tasks are generated by the system when a new quote is submitted to underwriting for an approval or a renewal quote is ready to bind. Types of system tasks include:

- Application rejected. These are generated when the underwriter rejects the risk.
- Application approved. If the underwriter approves the risk the task is generated as a reminder to Issue the policy.
- Application returned. These are generated if the underwriter requires additional information for review.
- Renewal quote ready to review. These are generated when the renewal offer is generated as a reminder to review and Issue the renewal policy.

#### Steps to clear the task:

- Click the right arrow → on the far-right side of the task. It should be defaulted to Work.
- Rejected and Returned tasks task notes from the underwriter will appear as a pop-up on the screen. Close the note and Click the ✓ Task button to clear the task from the inbox.
- 3. Approval tasks will open on the Closeout page. Click the **Issue Policy** button to bind the risk and the task will automatically be cleared from the inbox. See the **Quote Flow Guide** for details on binding.
- 4. Review tasks will open the quote to review, you may make any edits or updates as needed and bind the policy.

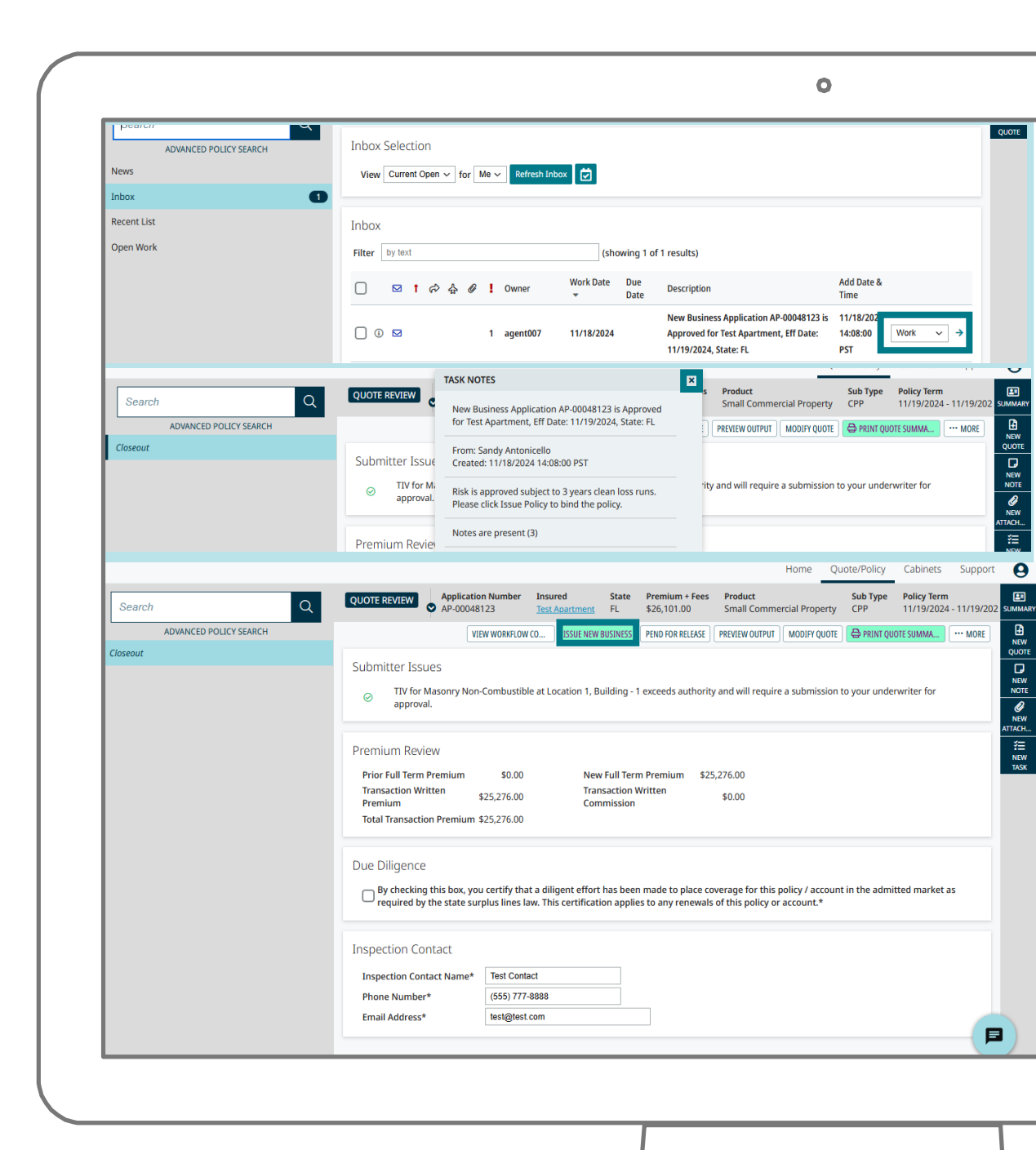

### NOTIFICATIONS

Notifications are sent directly to the producer email, not the inbox within the policy administration system. Examples of notifications include:

- Renewal processed
- Non-Renewal notice
- Cancellation notice
- Reinstatement notice

No additional action is required as these are notifications on completed policy transactions.

|                                                                                                    | _       |           |
|----------------------------------------------------------------------------------------------------|---------|-----------|
| FW: Cancellation Notice for your Small Commercial Property Policy: 2022-                                            |         |           |
| KN                                                                                                    | ← Reply | Reply All |
|                                                                                                    |         |           |
| cancellation-notice.pdf<br>43 KB                                                                                    |         |           |
|                                                                                                    |         |           |
| iello,                                                                                                    |         |           |
| our Cancellation Notice has been created for your Small Commercial Property Policy: 2022-<br>jee attached document. |         |           |
| incerely,                                                                                                    |         |           |
| elocity Risk Administrator                                                                                          |         |           |
| From Velesity Dick Administrator soorenly@mu 1 us west 2 mu 1 us west 2 midewise net                                |         |           |
| Sent: Wednesday, March 1, 2023 12:36 PM                                                                             |         |           |
| То:                                                                                                    |         |           |
| Subject: Velocity Risk - Renewal Package for your Small Commercial Property Policy:                                 |         |           |
|                                                                                                    |         |           |
| Hello,                                                                                                    |         |           |
| Policy Number:                                                                                                    |         |           |
| Insured Name:                                                                                                    |         |           |
| Your Renewal Package has been created for your Small Commercial Property Policy:                                    |         |           |
| See attached document.                                                                                              |         |           |
| Sincerely,                                                                                                    |         |           |
| Velocity Risk Administrator                                                                                         |         |           |
|                                                                                                    |         |           |
|                                                                                                    |         |           |
|                                                                                                    |         |           |
|                                                                                                    |         |           |
|                                                                                                    | 1       |           |

Tasks and notifications are tools you can use to effectively manage your customer's policy and ensure you are not missing an important messages that may require action. Tasks may also be emailed to the producer by setting up email subscriptions. See the **Servicing Guide** for details on setting up subscriptions.